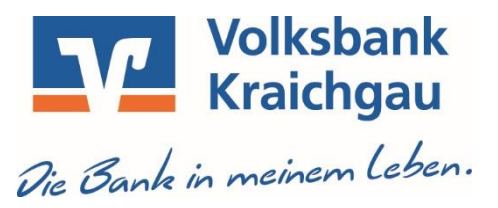

## Profi cash 12

# Anleitung zur manuellen Umstellung der Konten (HBCI/FinTS)

(VR-NetWorld-Card, Benutzerkennung und VR-NetKey)

#### 1. Anmeldung

Starten Sie bitte zunächst die Software Profi cash mit Ihrem Benutzer und dem entsprechenden Kennwort. Sämtliche Zugangsdaten bleiben auch nach der Fusion unverändert gültig.

#### 2. Programmaktualisierung

Stellen Sie sicher, dass auf Ihrem Computer die aktuelle Programmversion 12.80 von Profi cash installiert ist. Nehmen Sie hierzu unter dem Menü **"blauer Reiter -> Programmupdate"** über **"Prüfen & Laden"** eine Updateprüfung vor. Sofern Ihnen ein Programmupdate zur Installation angeboten wird, führen Sie dieses bitte aus.

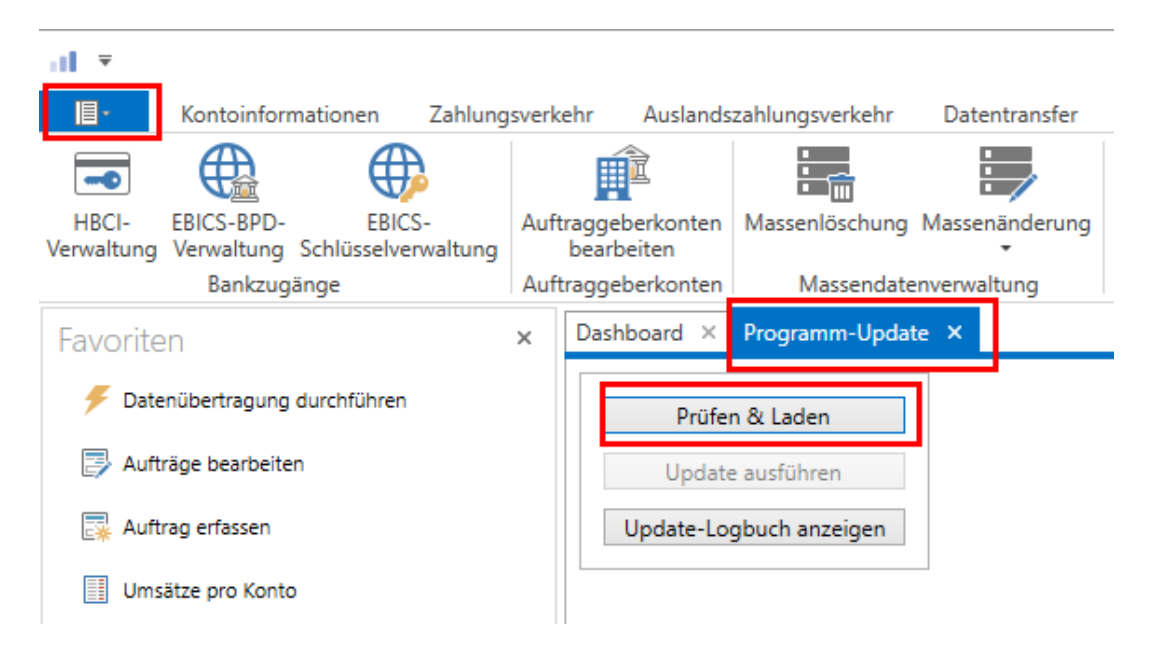

#### 3. Daten sichern

Bevor Sie mit der Umstellung beginnen, sichern Sie bitte zuerst Ihre Daten. Die Schaltfläche hierzu finden Sie unter dem Menü **"blauer Reiter-> Datensicherung"**.

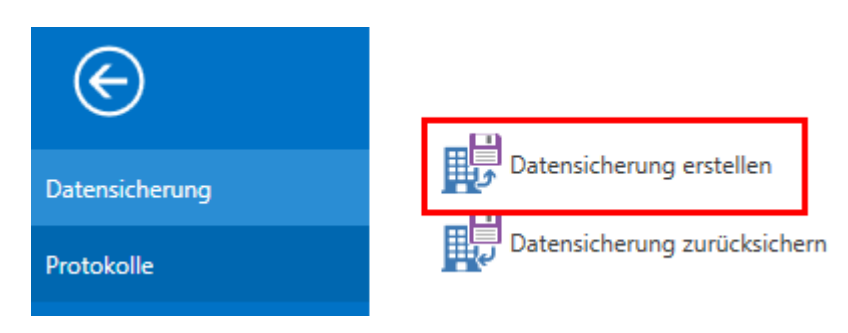

#### 4. Umstellung der Kontonummer und Bankleitzahl

Starten Sie die Umstellung über den Menüpunkt **"Einstellungen -> Auftraggeberkonten** bearbeiten".

| al Ŧ                                                                 |       |                               |                |                   |                   |                    | _                         |
|----------------------------------------------------------------------|-------|-------------------------------|----------------|-------------------|-------------------|--------------------|---------------------------|
| E Kontoinformationen Zahlung                                         | sverk | ehr Auslandsz                 | ahlungsverkehr | Datentransf       | er Services       | Einstellunge       | en                        |
| <b>d</b>                                                             | Γ     | Ê                             |                | -                 | -                 |                    | 2                         |
| HBCI- EBICS-BPD- EBICS-<br>Verwaltung Verwaltung Schlüsselverwaltung | Auft  | traggeberkonten<br>bearbeiten | Massenlöschung | Massenänderu<br>• | ing Internetzugar | ng AufStand<br>zui | lardeinstel<br>rücksetzen |
| Bankzugänge                                                          | Auf   | traggeberkonten               | Massendate     | enverwaltung      |                   |                    | Son                       |
| Favoriten                                                            | ×     | Dashboard ×                   |                |                   |                   |                    |                           |
| 🗲 Datenübertragung durchführen                                       |       | Fällige Aufträge (Heute)      |                |                   |                   |                    |                           |
| Auffräge bearbeiten                                                  |       | Fällig am                     | Kontobezeichr  | nung 🔺            | Zahlungsempfäng   | ger/-pflich        | Betrag                    |
|                                                                      |       | =                             | R B C          |                   | RBC               |                    | =                         |
| 🔜 Auftrag erfassen                                                   |       |                               |                |                   |                   |                    |                           |

Wählen Sie in dem Feld **"Kontobezeichnung"** Ihr Konto bei der ehemaligen Volksbank Bruchsal-Bretten eG aus. Klicken Sie anschließend auf die Schaltfläche **"Bearbeiten"**.

| <b>–</b>          |                             |                             |                                  |                      |                     |             | Profi ca                                  | ash                                    |
|-------------------|-----------------------------|-----------------------------|----------------------------------|----------------------|---------------------|-------------|-------------------------------------------|----------------------------------------|
| ll-               | Kontoinformat               | ionen Zahlung               | gsverkehr Auslands               | zahlungsverkehr      | Datentransfer       | Services    | Einstellungen                             |                                        |
| -0                |                             | $\oplus$                    |                                  |                      | :                   | -           | 5                                         | 1                                      |
| HBCI-<br>rwaltung | EBICS-BPD-<br>Verwaltung Sc | EBICS-<br>hlüsselverwaltung | Auftraggeberkonten<br>bearbeiten | Massenlöschung       | Massenänderung<br>• | Internetzug | ang Auf Standardeinstellu<br>zurücksetzen | ngen Zuordnungskriterien Weite<br>Date |
|                   | Bankzugäng                  | e                           | Auftraggeberkonten               | Massendate           | enverwaltung        |             | Sonst                                     | iges                                   |
| Ziehe             | en Sie eine Spalte          | nüberschrift in diese       | n Bereich, um nach diese         | r Spalte zu gruppier | en                  | _           |                                           |                                        |
| Rang              | <ul> <li>Kontobe</li> </ul> | zeichnung                   |                                  | IBAN                 |                     | Ba          | nkname                                    | Inhaber                                |
| =                 | RBC                         |                             |                                  | RBC                  |                     | 88          | :                                         | RBC                                    |
|                   |                             | Volkshank Bruchsa           | I-Bretten                        | DE43 6639            | 1200 1234 5678 90   | VE          | Bruchsal-Bretten                          | Max Mustermann                         |
| 0                 | Konto -                     | Volksburk bruchst           |                                  |                      |                     |             |                                           |                                        |

Sollten Sie die Rückfrage erhalten, ob bereits ausgeführte ZV-Jobs vorhanden sind, die zunächst gelöscht werden müssen, bestätigen Sie diese mit "Ja". Sollten sich in der Datenübertragung noch nicht ausgeführte ZV-Jobs befinden, ist zunächst eine Stornierung und Reaktivierung dieser Aufträge erforderlich.

Die Frage **"Aufträge zu Job xx wieder aktivieren"** bestätigen Sie mit der Schaltfläche **"Ja"**. Die nun wieder fälligen Aufträge können nach erfolgter Umstellung erneut die Datenübertragung eingestellt werden. Aktualisieren Sie nun über **"Konto ändern"** die Kontodaten vom bisherigen Konto auf die neuen Bankverbindungsdaten. Tragen Sie hierzu jeweils im Feld **"Neu"** die neue Bankleitzahl **67292200** und Ihre **neue Kontonummer** ein. Ihre neue Kontonummer haben wir Ihnen in einem separaten Anschreiben mitgeteilt. Bei Bedarf kann auch die Kontobezeichnung geändert werden. Speichern Sie die Änderungen mit der Schaltfläche **"Ändern"**.

| Kontobezeichnung                                               | Konto - Volksbank Bruchsal-Bretten                     |                    |                                                                             |
|----------------------------------------------------------------|--------------------------------------------------------|--------------------|-----------------------------------------------------------------------------|
| Kontoart                                                       | Konto allgemein                                        |                    |                                                                             |
| Kontokategorie                                                 |                                                        | al                 | Konto ändern ×                                                              |
| Bankverbindung Kontonummer                                     | 1234567890                                             | Kont<br>Alt<br>Neu | tobezeichnung<br>Konto - Volksbank Bruchsal-Bretten<br>Konto - VB Kraichgau |
| Bankleitzahl<br>IBAN<br>BIC                                    | 66391200<br>DE43 6639 1200 1234 5678 90<br>GENODE61BTT | Kont<br>Alt        | tonummer<br>1234567890<br>9876543210                                        |
| Bankname<br>Bankort                                            | VB Bruchsal-Bretten<br>Bretten                         | Banl               | kleitzahl<br>66391200                                                       |
| Inhaberangaben                                                 |                                                        | Neu                | 67292200                                                                    |
| <ul> <li>▼ TIPANET-Adresse</li> <li>▼ Einstellungen</li> </ul> |                                                        | C                  | Ändern Abbrechen                                                            |
| Konto ändern Saldo                                             | auf 0,00 setzen                                        |                    |                                                                             |

Im Anschluss erhalten Sie einen Bestätigungshinweis. Klicken Sie hier ebenfalls auf "OK".

Nehmen Sie bitte keine Änderungen an Ihrem Zugang in der HBCI-Benutzerverwaltung vor!

Führen Sie diesen Schritt bei allen Ihren bisherigen Konten der ehemaligen Volksbank Bruchsal-Bretten eG durch.

Sofern Sie in Profi cash mehrere User bzw. Firmen verwalten, prüfen Sie unter allen Anmeldungen/Firmen in der Software, ob weitere Konten der ehemaligen Volksbank Bruchsal-Bretten eG umzustellen sind.

Nur wenn Sie Profi cash mit der VR-NetWorld-Card oder HBCI-Benutzerkennung verwenden ist die <u>Umstellung damit abgeschlossen</u> und die weiteren Schritte (ab Seite 5) nicht mehr notwendig!

Bevor Sie die nächste Auftragsübertragung vornehmen, prüfen Sie bitte die Jobs in der "Datenübertragung" auf Richtigkeit!

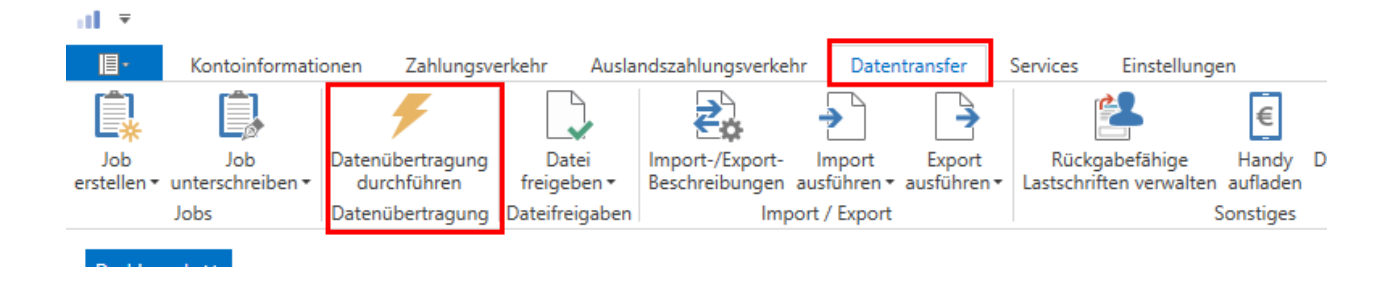

Wenn Sie mit dem Verfahren **PIN/TAN (VR-NetKey)** arbeiten, lesen Sie bitte weiter.

# Nur wenn Sie Profi cash mit dem Verfahren PIN/TAN (VR-NetKey) einsetzen, sind die weiteren Schritte notwendig:

#### 5. Anpassung der Bankverbindung

Rufen Sie nun die HBCI-Verwaltung über die entsprechende Schaltfläche in der Maske "Einstellungen -> HBCI-Verwaltung" auf.

| ∎-                  | Kontoinform              | nationen Zahlung              | sverkehr Auslands                | zahlungsverkehr | Datentransfer       | Services     | Einstellungen                                |
|---------------------|--------------------------|-------------------------------|----------------------------------|-----------------|---------------------|--------------|----------------------------------------------|
| -                   |                          | $\oplus$                      |                                  |                 | :                   | -            | 2                                            |
| HBCI-<br>Verwaltung | EBICS-BPD-<br>Verwaltung | EBICS-<br>Schlüsselverwaltung | Auftraggeberkonten<br>bearbeiten | Massenlöschung  | Massenänderung<br>• | Internetzuga | ng Auf Standardeinstellungen<br>zurücksetzen |
|                     | Bankzugä                 | inge                          | Auftraggeberkonten               | Massendate      | enverwaltung        |              | Sonstiges                                    |
| Dashboar            | rd × HBCI-               | Verwaltung ×                  |                                  |                 |                     |              |                                              |
| HBCI-k              | Kürzel                   | VR-Ne                         | tKey Voba BB                     |                 |                     |              | ~                                            |
| Sicher              | heitsmedium              | PIN / T                       | AN                               |                 |                     |              | Neu anlegen                                  |

Vergewissern Sie sich, dass das HBCI-Kürzel zur ehemaligen Volksbank Bruchsal-Bretten eG ausgewählt ist. Sie erkennen dieses u. a. an der alten Bankleitzahl 66391200.

Unter dem Reiter **"HBCI-Parameter"** tragen Sie in dem Feld "Bankleitzahl" die neue Bankleitzahl 67292200 ein. Bestätigen Sie die Eingabe mit **"Speichern"**.

| ۵ | Dashboard × H    | BCI-Verwaltung | ×                                                                         |  |
|---|------------------|----------------|---------------------------------------------------------------------------|--|
|   | HBCI-Kürzel      |                | VR-NetKey Voba BB                                                         |  |
|   | Sicherheitsmedi  | um             | PIN / IAN Neu anlegen                                                     |  |
|   |                  |                |                                                                           |  |
|   | HBCI Parameter   | Userparameter  | Bankparameter Sicherheitsverfahren Einreichungsfristen                    |  |
|   | HBCI-Kürzel      |                | VR-NetKey Voba BB                                                         |  |
|   | Bankleitzahl     |                | 67292200                                                                  |  |
|   | VR-NetKey oder   | Alias          | 123456789                                                                 |  |
|   | PIN              |                |                                                                           |  |
|   | Zugangs-Adress   | e              | https://hbci11.fiducia.de/cgi-bin/hbciservlet                             |  |
|   | HTTP-Header      |                | Verwenden von HTTP-Header für diesen Zugang                               |  |
|   | Elektronische Ko | ontoauszüge    | Elektronische Kontoauszüge nach Abholung automatisch quittieren           |  |
|   | UPD-Konten       |                | 🗹 nach einer Datenübertragung zurückgemeldete Konten automatisch anzeigen |  |
|   |                  | Benutz         | erdaten aktualisieren Statusprotokoll abholen Löschen Speichern Abbrechen |  |

#### 6. Aktualisierung der Benutzerdaten

Bitte aktualisieren Sie nun die Benutzerdaten in Profi cash. Klicken Sie dazu im Menü auf **"Einstellungen -> HBCI-Verwaltung"**. Wählen Sie das eben geänderte HBCI-Kürzel aus und klicken Sie auf den Button **"Benutzerdaten aktualisieren"**. Befolgen Sie die Schritte der Benutzerdatenaktualisierung.

| Dashboard × HBCI-Verwaltung | ×                                                                          |
|-----------------------------|----------------------------------------------------------------------------|
|                             |                                                                            |
| HBCI-Kürzel                 | VR-NetKey Voba BB                                                          |
| Sicherheitsmedium           | PIN / TAN Neu anlegen                                                      |
| HBCI Parameter Userparamete | r Bankparameter Sicherheitsverfahren Einreichungsfristen                   |
| HBCI-Kürzel                 | VR-NetKey Voba BB                                                          |
| Bankleitzahl                | 67292200                                                                   |
| VR-NetKey oder Alias        | 123456789                                                                  |
| PIN                         |                                                                            |
| Zugangs-Adresse             | https://hbci11.fiducia.de/cgi-bin/hbciservlet                              |
| HTTP-Header                 | Verwenden von HTTP-Header für diesen Zugang                                |
| Elektronische Kontoauszüge  | Elektronische Kontoauszüge nach Abholung automatisch quittieren            |
| UPD-Konten                  | 🗹 nach einer Datenübertragung zurückgemeldete Konten automatisch anzeigen  |
| Benutz                      | zerdaten aktualisieren Statusprotokoll abholen Löschen Speichern Abbrechen |

Sofern Sie in Profi cash mehrere User bzw. Firmen verwalten, prüfen Sie unter allen Anmeldungen/Firmen in der Software, ob an weiteren VR-NetKey Zugängen der ehemaligen Volksbank Bruchsal-Bretten eG die beschriebenen Änderungen vorzunehmen sind.

### Die Umstellung ist damit abgeschlossen.

Bevor Sie die nächste Auftragsübertragung vornehmen, prüfen Sie bitte die Jobs in der "Datenübertragung" auf Richtigkeit!

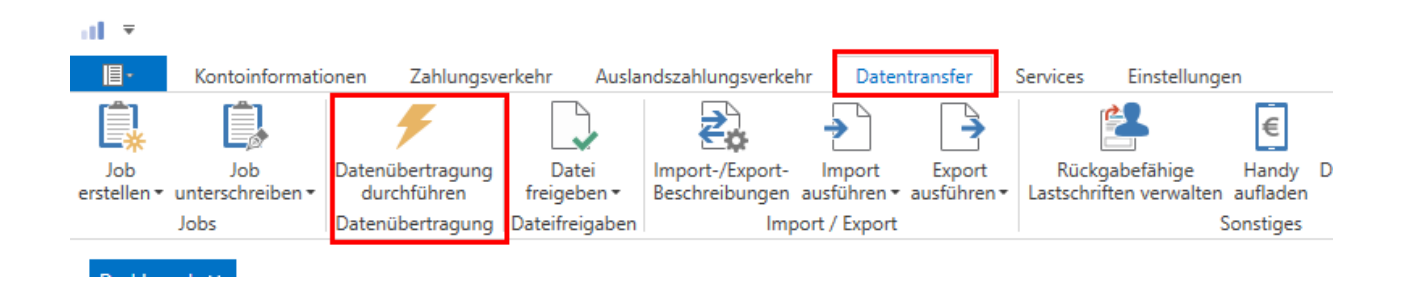